## Noir et blanc avec PSE

Conversion en noir et blanc avec Photoshop Eléments

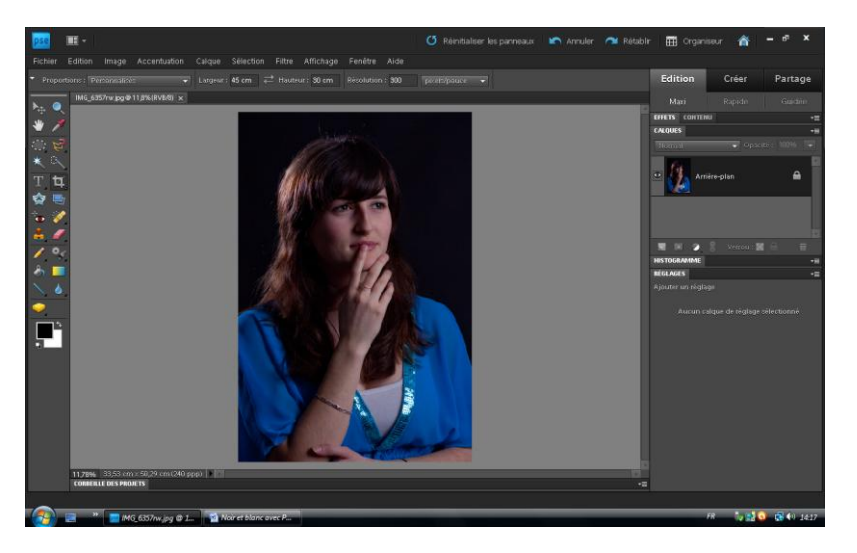

> Calques > Nouveau calque de réglage >Teinte saturation

| pse                                                                               | 8 -                                                     | 🔿 Rénittaliser les panne                                            | aux 🐚 Annuler 🦰 Rétablir 🏢 | Organiseur 🅋 🗕 🕫 🗙 |
|-----------------------------------------------------------------------------------|---------------------------------------------------------|---------------------------------------------------------------------|----------------------------|--------------------|
| Fichier Edition Image Accentuation Calque Sélection Filtre Affichage Fenètre Aide |                                                         |                                                                     |                            |                    |
| - Proportio                                                                       |                                                         | Nouveau n: 300 pixets/pouce -                                       | Editi                      | on Créer Partage   |
| <b>N</b>                                                                          | IMG_6357nv.jpg@11,8%(RV8/8)                             | i Supprimer le calque                                               | Max                        |                    |
| * 🌶                                                                               |                                                         | Renommer le calque                                                  | EFFETS                     | -=                 |
| <b>65</b>                                                                         |                                                         | Noisveau ratoue de remolecade                                       | Norma                      | ✓ Opacité : 100%   |
| * 🔍                                                                               |                                                         | Nouveau calque de réglage  Niveaux                                  | 6.                         |                    |
| тц                                                                                |                                                         | Options de contenu de calque Luminosité/Contraste                   | • •                        | Amère-plan 🔒       |
| 🕸 📑                                                                               |                                                         | Texte Teinte/Saturation<br>Courbe de transfert de dégradé           |                            |                    |
|                                                                                   |                                                         | Simplifier le calque Filtre photo                                   |                            |                    |
| / *<                                                                              |                                                         | Masque de fusion  Inverser Créer un masque d'écrétage Ctrit+G souit |                            | 🔹 🎖 Verrou : 📓 🚔 💼 |
| ۵ 🗕                                                                               |                                                         | sovili                                                              | HISTOGRA                   | WIME *=            |
| 2 🚽                                                                               |                                                         | Réorganiser                                                         | REGLAGE                    | -=                 |
|                                                                                   |                                                         | Fusionner avec le calque inférieur Ctrl+E                           | Ajouter (                  | in reglage         |
| <u> </u>                                                                          |                                                         | Fusionner les calques visibles Maj+Ctrl+E<br>Aplatir limage         | A                          |                    |
|                                                                                   |                                                         |                                                                     |                            |                    |
|                                                                                   | 11,78% 33,53 cm x 50,29 cm (2)<br>CORBEILLE DES PROJETS | (ppp) )                                                             |                            |                    |
|                                                                                   |                                                         |                                                                     |                            |                    |
| 🔧 🔤 " 🧧 MG 6557ne.jpg 🛛 1 📓 Nar et blanc avec P                                   |                                                         |                                                                     |                            |                    |

## Saturation : -100 La photo passe en noir et blanc

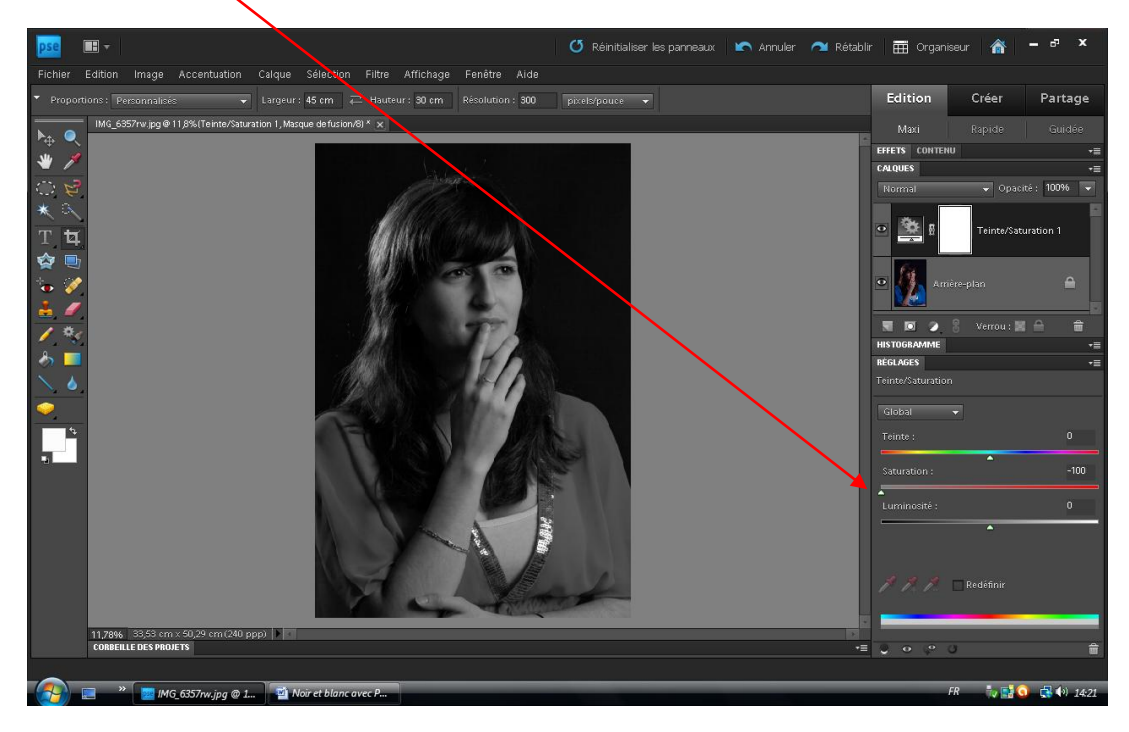

Nouveau calque de réglage teinte saturation

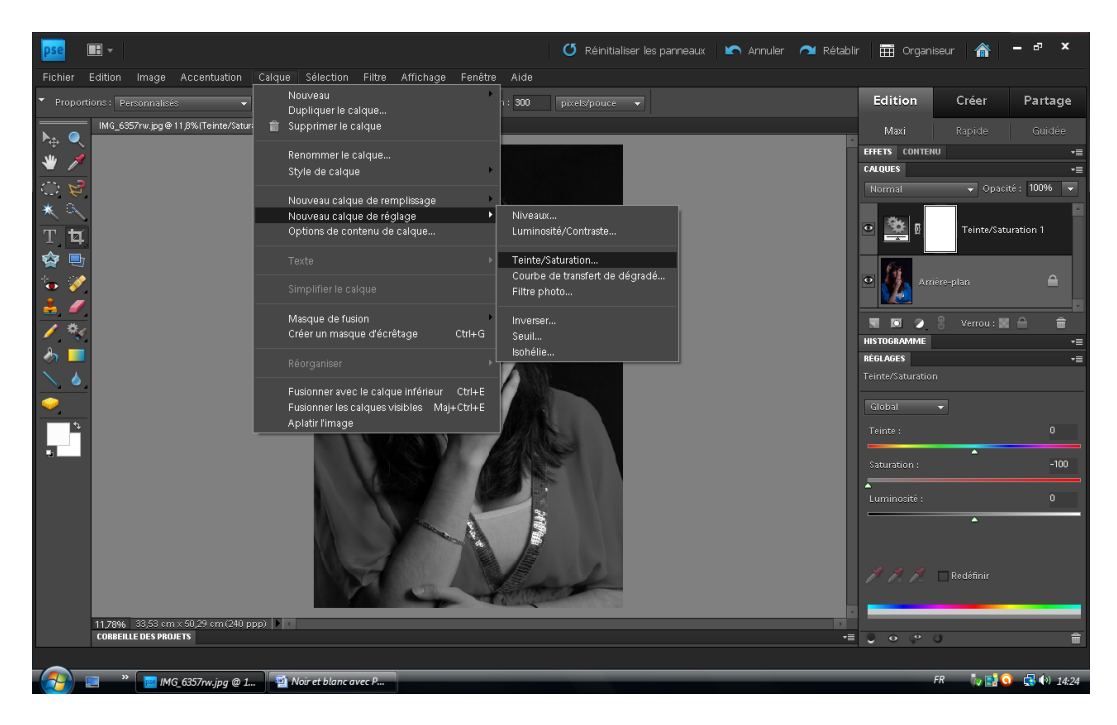

Nouveau calque de réglage Teinte saturation 2 (au dessus du N°1)

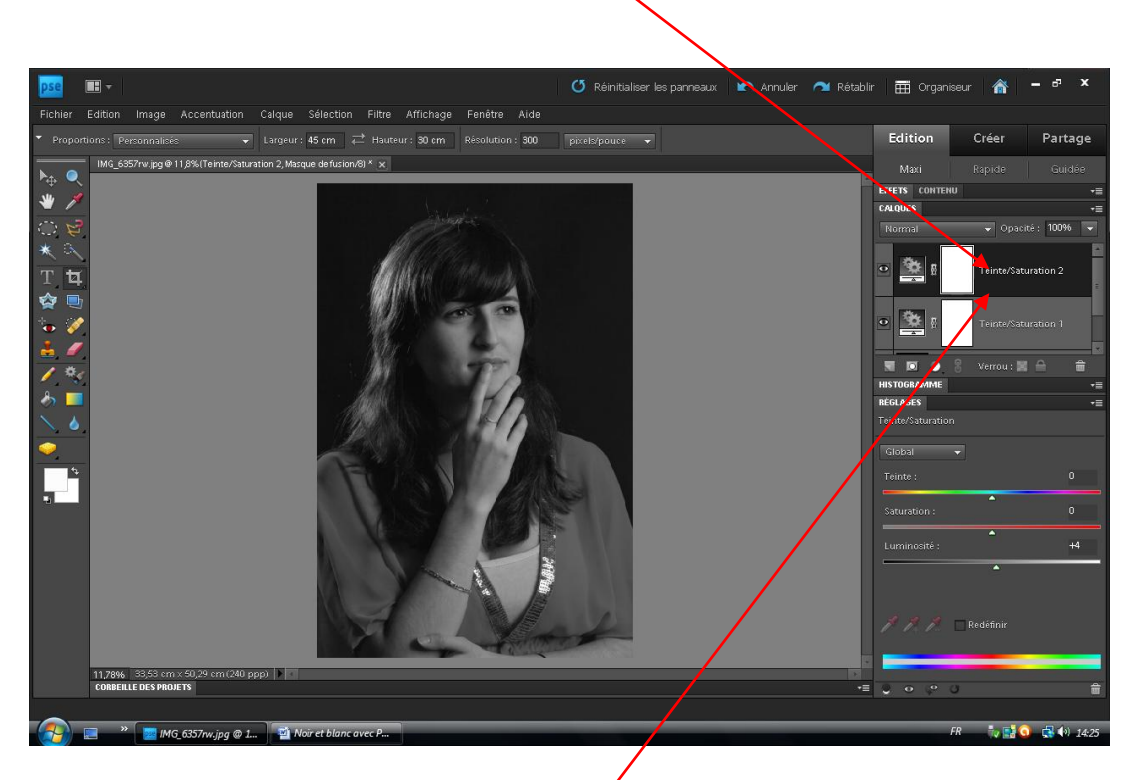

S'assurer que ce dernier calque est actif (foncé) et juste au dessus de l'arrière-plan. Sinon le faire glisser en bonne position (cliquer-glisser le N°1 au dessus du N°2)

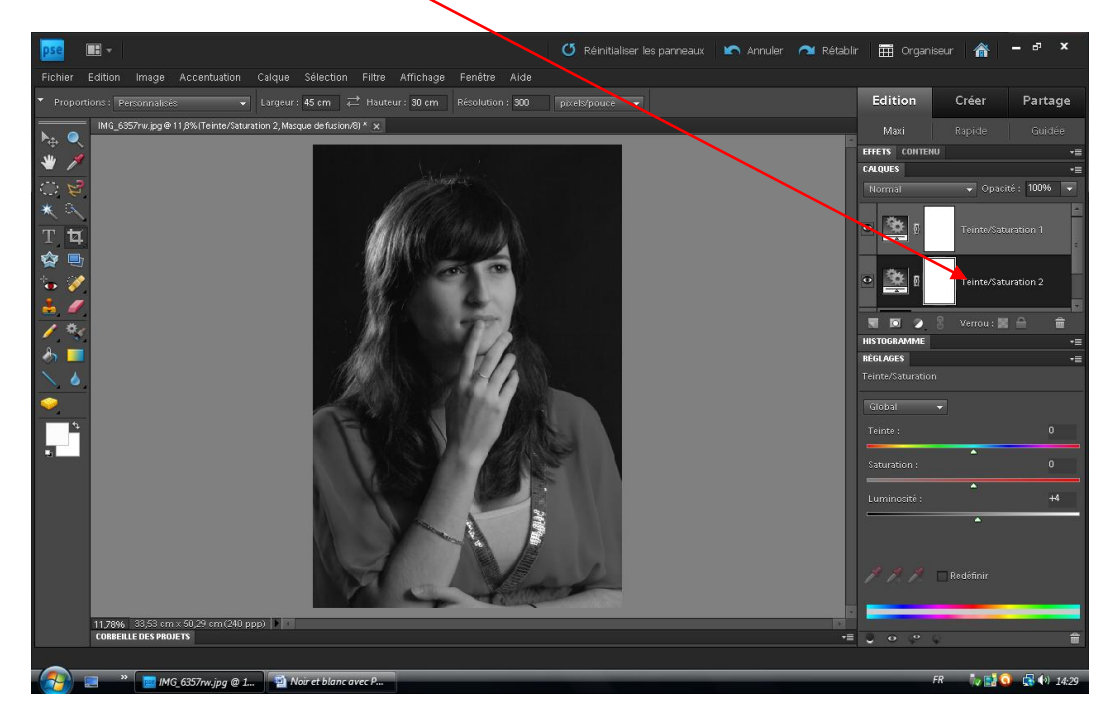

Le 2<sup>ème</sup> calque est bien sous le premier calque.

## Sélectionner la couleur bleue

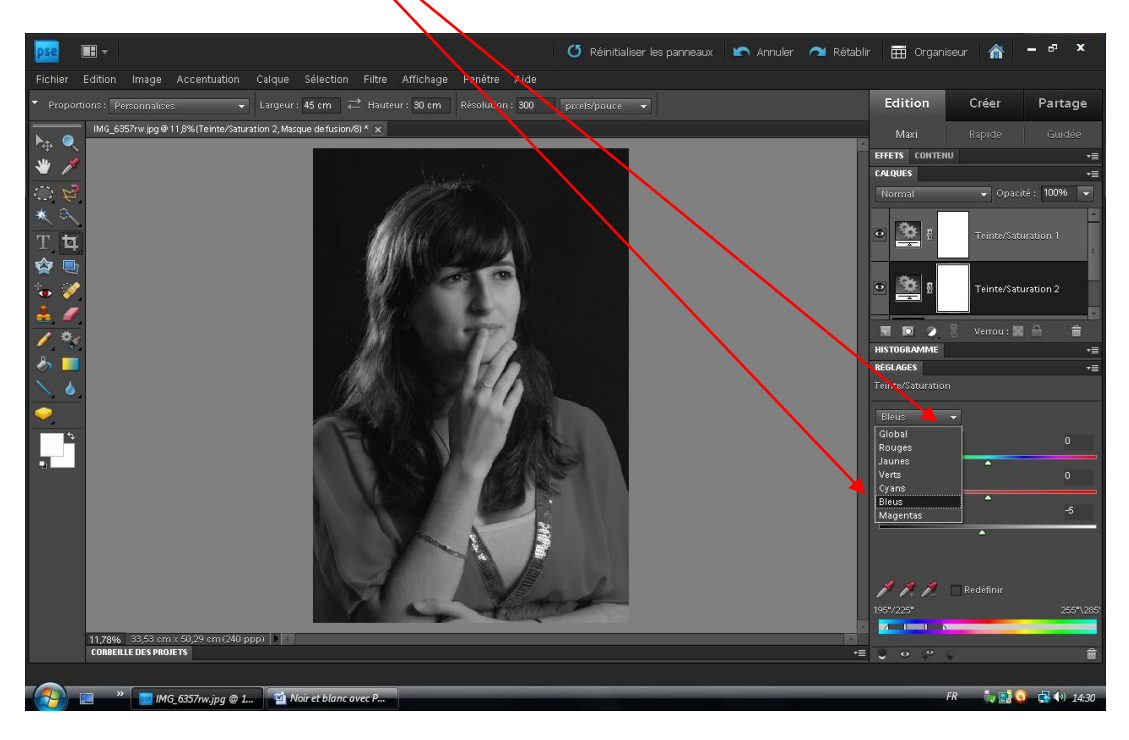

Jouer sur la <u>LUMINOSITE</u> pour assombrir ou éclaircir les bleus (<u>Teinte saturation 2 actif</u>)

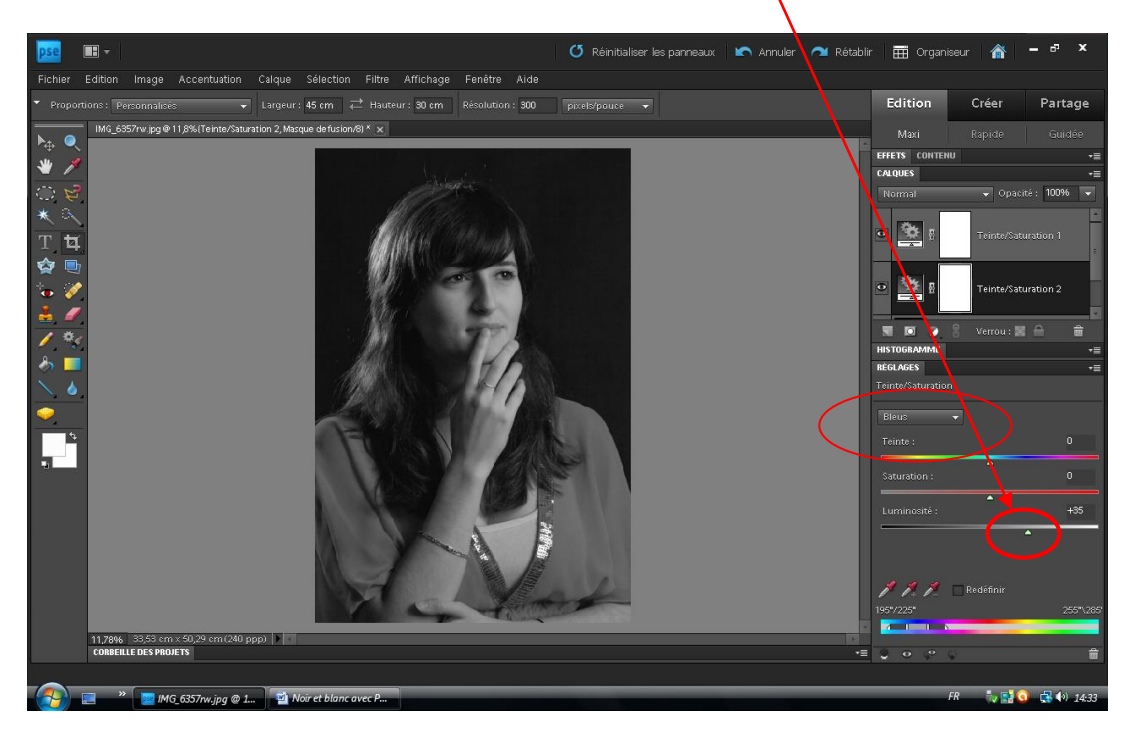

Faire la même chose pour les rouges

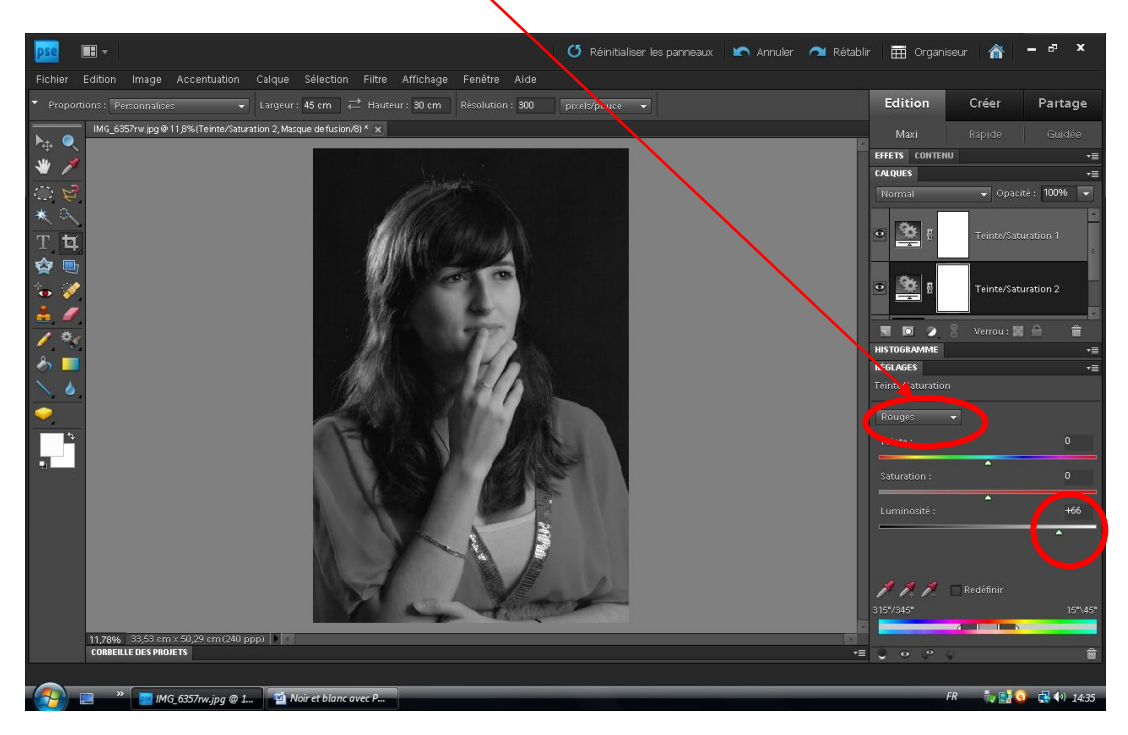

Ceci permet d'obtenir un dosage fin et un bon contraste en noir et blanc.

La même photo en utilisant directement l'option « Convertir en noir et blanc » (PSE 9)

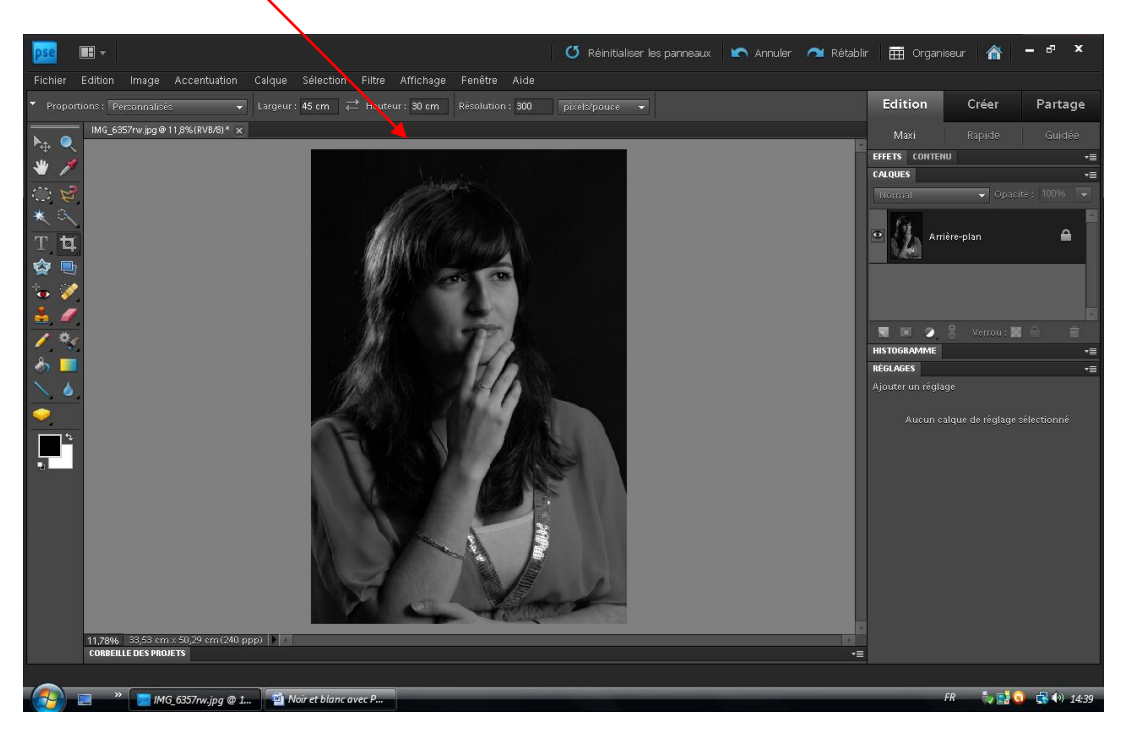

Pas mal, mais de légères différences (joue gauche plus foncée, habits plus clairs)

MV : 26/10/2011 d'après article Réponses photo N° 236